# SLAM100/SRTK100 常见问题汇总

1、点击开始按钮,设备不录制

请使用原装内存,并格式化

建议小于 4G 内存卡格式化内存卡。

2、 SLAM100 连接 APP 后,在 APP 的待机界面点击开始工作按钮, 提示操作失

### 败

请使用原装内存卡,并格式化。

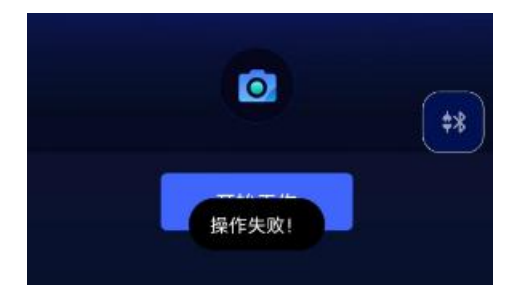

3、APP 中提示影像模块初始化失败,相机 1 初始化失败,相机 2 初始化失败,

相机 3 初始化失败

请使用原装内存卡,并格式化

打开 APP 的相机控制开关。

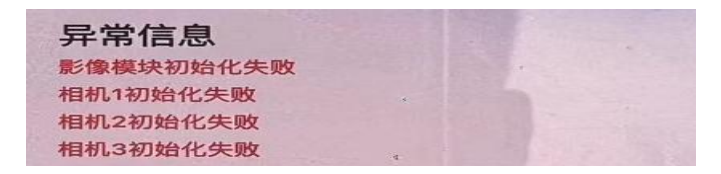

4、采集结束后检查数据发现:照片中途停止记录或者激光数据记录不全

使用原装内存卡,并格式化

检查内存卡剩余容量,小于 4G 时需要格式化。

5、采集结束后,检查标定文件,发现有的架次标定文件乱码

使用原装内存卡,并格式化

换一张内存卡 (原装规格)。

6、一次扫描,生成了两个 PROJ 文件夹

采集过程有点击过停止采集,每一次开始/停止采集会生成一个 PROJ,每一

次开关机产生一个 SN 文件夹。

#### 7、采集过程中扫描仪自动关机

电池电量耗尽

没使用原装电池

检查充电宝接线位置是否松动

采集过程存在剧烈晃动。

### 8、开机后雷达头不转动

设备没有激活,请参考激活流程

重启设备后等待3分钟

升级到最新版本的 SLAM100 固件。

#### 9、处理软件显示检校报告加载错误

检查是否使用了最新版本 APP

检查 SLAM100 固件是不是需要更新。

#### 10、拷贝数据时提示文件损坏

卸载电脑中的杀毒软件, 360 等安全类的软件

使用原装内存卡,格式化,换卡再次采集。

## 11、雷达头一会正转一会反转

是否在潮湿的地方使用放置过,请将设备在太阳底下暴晒或者空调房间开启

除湿模式

12、连接 SRTK 后,APP 上的 SIM 标志后面显示错误

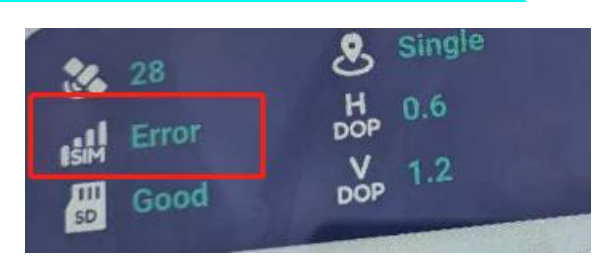

请确认 SIM 卡能上网,使用正常的手机卡,非数据卡

## 13、原始数据中的相片呈现条纹状

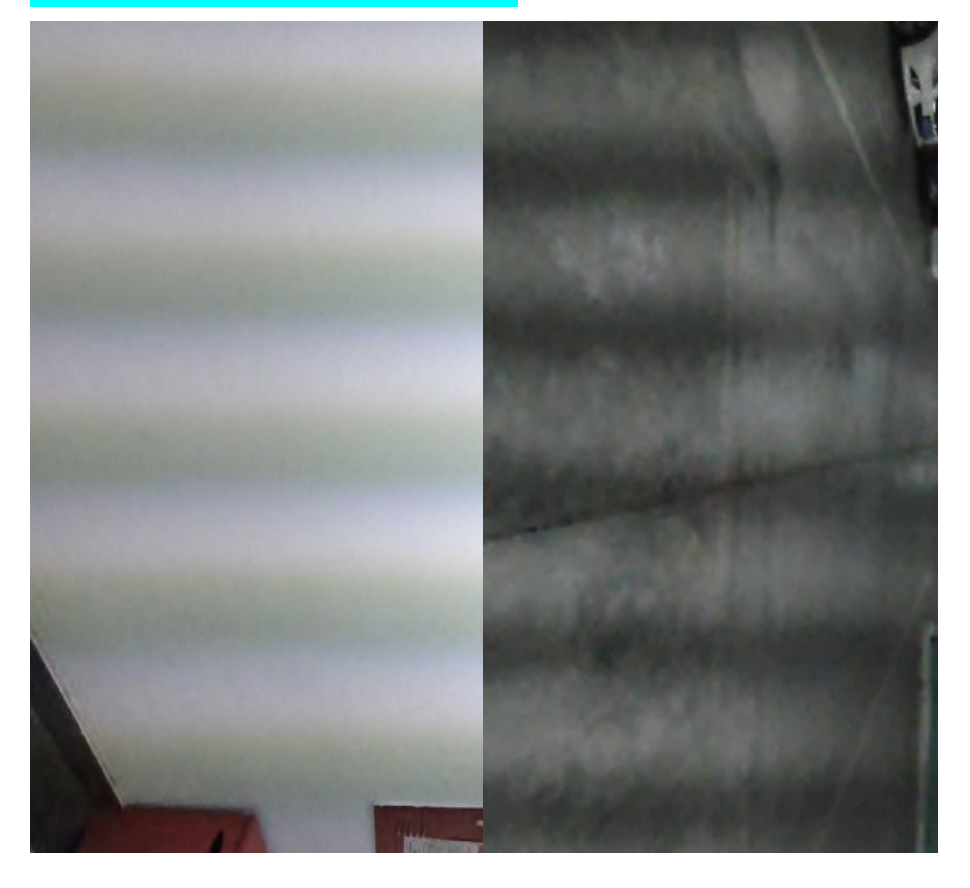

连接设备后,打开 APP 的设置-常用设置-相机参数-曝光参数-50 或者 60 (中国国内是 50,国外有些国家是 60,主要就是灯光闪烁的频率有区别)

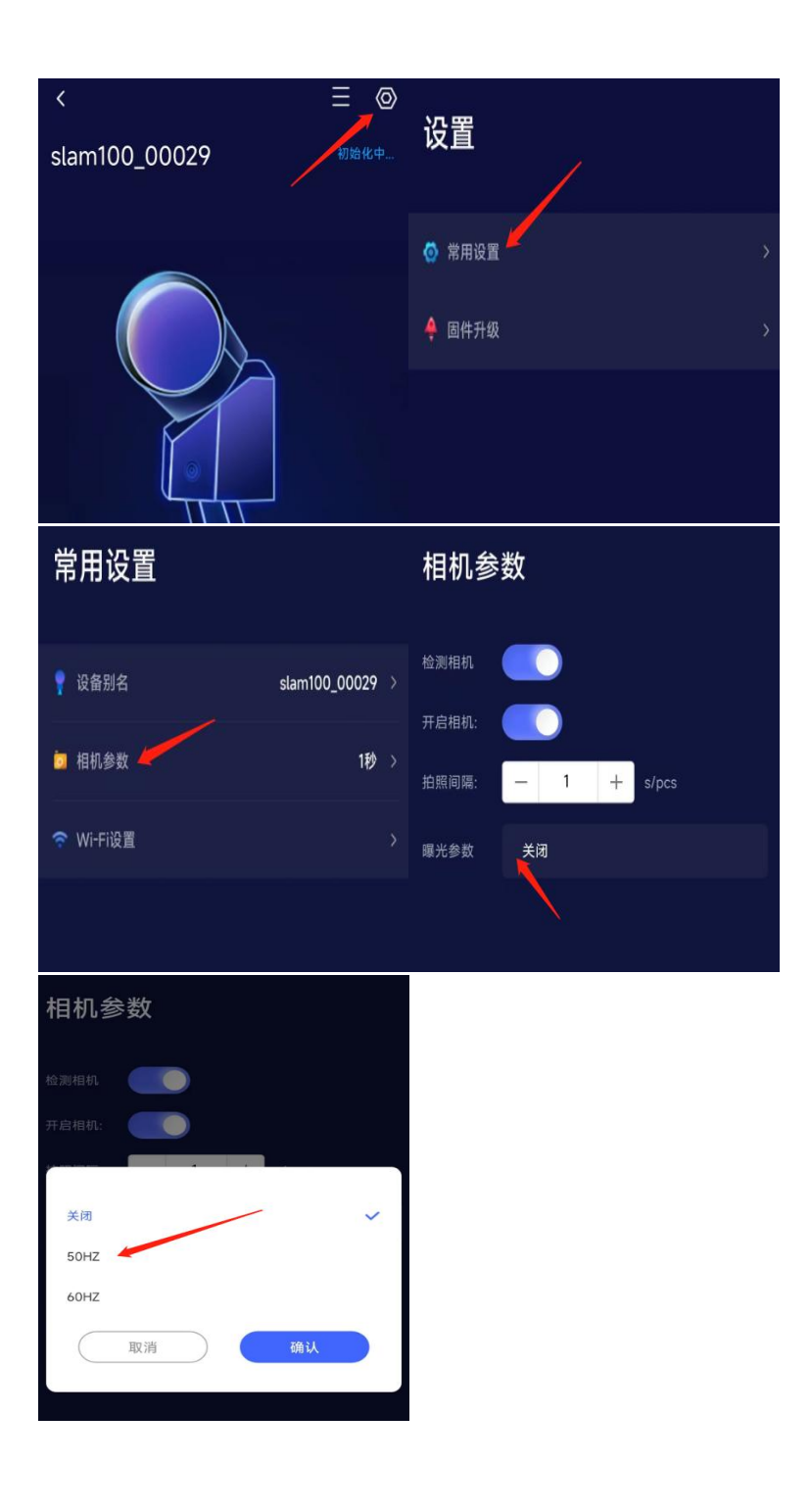